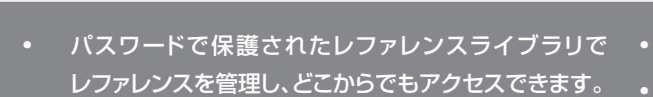

**ENDNOTE**<sup>®</sup>

オンライン

- WebofScienceをはじめ、PubMed、GoogleScholar、 CiNiiなどのオンラインデータソースからもレファレンス や全文をダウンロードできます。
- レファレンスライブラリを複数のコンピュータやiPad (無料アプリのインストールが必要)に同期できます。
- 同僚や世界中のユーザとレファレンスを共有できます。

Microsoft<sup>®</sup> WordにCite While You Write™プラグ インをインストールして、論文を執筆しながらレファレ ンスを挿入したり、引用文献リストのスタイル設定を 行うことができます。

その他、研究を支援するための多数の機能が利用可能 です。

**EndNote オンライン**は、人気の高いデスクトップ用文献管理・論文執筆支援ソフトウェアEndNoteのオンライン版です。 研究データの検索や更新、整理、レファレンス作成にかかる時間を短縮し、ニーズに応じた形で論文執筆をサポートします。 Web of Scienceからの使用、EndNoteデスクトップ版との併用、もしくは単独での使用など、条件により利用可能な機能や オプションが異なります。

#### **EndNote basic**

EndNoteデスクトップ版へのアクセス権を持たず、EndNote オンライン版のみをご利用の場合、「basic」ユーザとなり ます。EndNoteオンラインをデスクトップ版と併用する場合 に比べて利用できる機能は限定されますが、研究論文を書き 始めたばかりの研究者や学生には、導入版として最適の ツールです。

#### EndNoteオンラインとデスクトップ版の併用

EndNoteデスクトップ版のユーザは「basic」ユーザが利用 できないオンライン版の機能や多様なオプションにも アクセス可能です。

**Web of Scienceとの**統合 – Web of Scienceのユーザは、EndNoteオンラインを使って、Web of Scienceからのデータや Web of Scienceとの相互リンク等、追加の機能をご利用いただけます(Web of Scienceに定期的にサインインをすることが 必要です)。

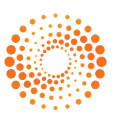

### ステップ 1: EndNoteアカウントを作成する

#### 【デスクトップ版ユーザの場合】

| Cut                                                                                                    | (td+)                                                                        | 1                                            |                                                                                                    |                                                                                                    |                                                                                                    | Search Whole Library - Match Case                                                                                                    |
|----------------------------------------------------------------------------------------------------|------------------------------------------------------------------------------|----------------------------------------------|----------------------------------------------------------------------------------------------------|----------------------------------------------------------------------------------------------------|----------------------------------------------------------------------------------------------------|----------------------------------------------------------------------------------------------------|
| Copy<br>Paste                                                                                                    | Ctrl+C<br>Ctrl+V                                                             | F                                            | + Contains                                                                                                    | + Joga                                                                                                    | EndNote Preferences                                                                                                    | 127                                                                                                    |
| Paste With 1<br>Clear<br>Select All<br>Copy Forms<br>Find and Re<br>Font<br>Size<br>Style<br>Output Style<br>Smport Filte<br>Connection | ent Styles<br>Chi+J<br>tted Chi+J<br>skace Chi+J<br>s<br>s<br>s<br>F<br>Fies | Year<br>1934<br>1953<br>1954<br>1956<br>1963 | Title<br>All-India tour series.<br>Bla ma'i rnal 'byor b<br>Chakra<br>Christian yoga mont<br>Citarkalin neriyii we<br>Bear Has a Story to<br>Agni-yoga<br>Chayu kukka wa kon<br>Agni-yoga<br>Chayu kukka wa kon<br>Agni-yoga<br>Arjunogatayana<br>Bitocha yoga<br>Babadia kita ndia | (Yoga Vedanta Forest Uvi<br>tugs so = Bi[a]ma yoga ora<br>hty<br>tattiriy yokam : or oppayo<br>Tell<br>ngsan ku <u>thor ui</u> yoga. Kyosi                        | Change Cale<br>Display Fields<br>Display Fields<br>Display Fonts<br>Display Fonts<br>Find Full Ten<br>Find Full Ten<br>Font Full Ten<br>Font Funding<br>Reference Types<br>Self Check<br>Sync<br>Tempoury Citations | Synchronze por dela veh you Endlare Mere anount. Lacances<br>Upgeste or onsee against and follow Web account to get the latest<br>searce and comments and follow Web account to get the latest<br>Bandes Same<br>Endla Same<br>Endla Same<br>Endla Same<br>Endla Same<br>Endla Same<br>Same Endlates Libery |
| Preferences                                                                                                    | -                                                                            | 1976<br>1976<br>1980<br>1988<br>1996<br>1999 | Between pleasure a<br>Bsre 'pho'i 'khrul 'k<br>The Bhagavad-Gitä<br>El Arte del pensami<br>Be filled with enthu<br>The ancient legend                                                                                                    | nd pain : the way of consc<br>hor gyi rtsa tshig rnams bi<br>: yoga of contemplation ar<br>ento positivo<br>siasm and sing God's glory<br>a yoga story with music | - Term Lists<br>- URLs & Links                                                                                                    | C 'Uber V601204F Document' My Endlete Ubery ed                                                                                                    |

デスクトップ版ユーザは「Preferences」 メニューからEndNoteオンラインの 設定を開始します。

[Preferences]->[Sync]から 「Enable Sync」ボタンを選択します。 アカウントの作成、またはアカウントが すでに存在する場合はEndNoteオン ラインアカウントへのログインが要求 されます。

#### 【Web of Scienceユーザの場合】

#### 【無料アカウントの場合】

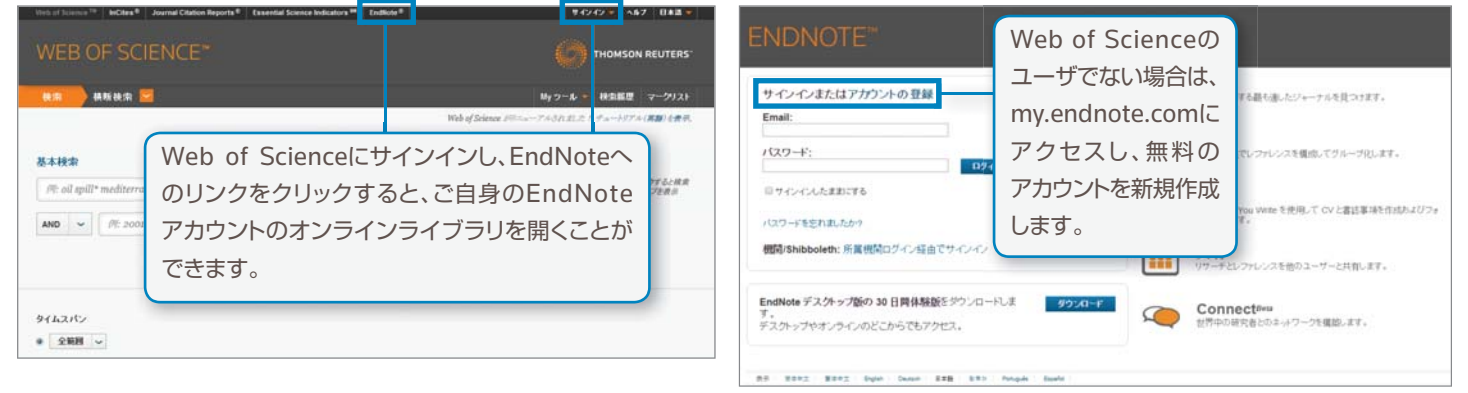

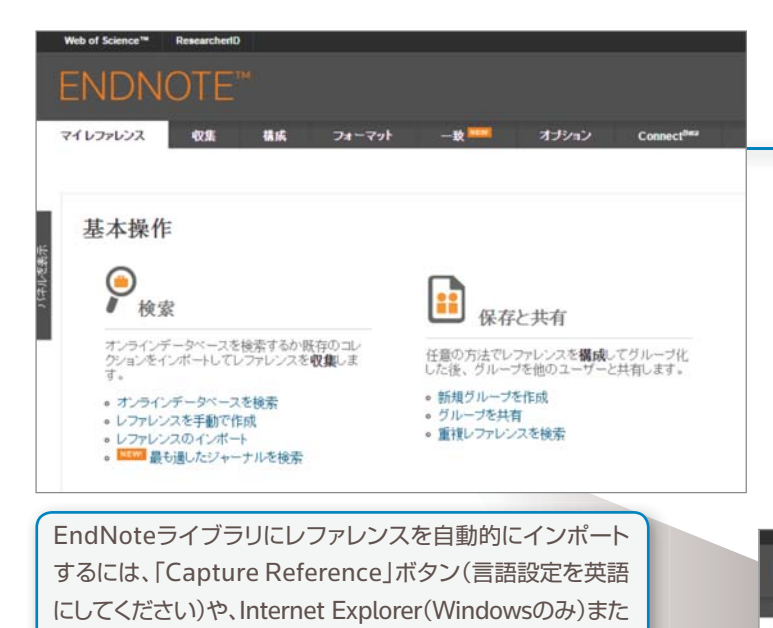

はFirefox(Windows/Mac)用の「EndNote キャプチャ」

ロードしてください。

Wordで論文を執筆中にレファレンス

を挿入したり、引用文献のスタイル

の設定を行ったりする場合は、Cite

While You Writeプラグインをダウン

ツールバーを使用します。

## ステップ 2: プラグインをインストールする

EndNoteアカウントに初めてログインすると、「入門ガイド」 が表示され、レファレンスの収集、構成、フォーマットに役立つ リンクが提示されます。

EndNoteの拡張機能を使用するには2種類のプラグインを インストールします。ブラウザからレファレンスを取得するための プラグインと、オンラインライブラリをMicrosoft® Wordにリンク するためのプラグインです。プラグインをインストールするには、 「オプション」タブをクリックし、「プラグインのダウンロード」を 選択すると、入手可能なプラグイン一覧が表示されます。

#### 97.5 BIR. オプション プラダインの生

ブラヴインのダウンロード

取り込み: レフルンスを取り込み

取り込みソールをインストールするには、レフパレンスの取り込みボジスだジックマークパー(お 取に入りパーヤジックマークソールパーと好すれることもあります)にドラッ グルます。一般のブラウザーでは、4 谷ソークルで「お 取に入りに自加」または「たのリングゼラックマーク」を発行するを務め掛けす。 ッールを視するには、取り込むペールに移動。(ブックマークソールパーのレフルレンスの取り込みボタンをクリックル、レフルレンスの取り込み) ウムドウの反映にな います。

#### CWYW (Cite While You Write) \*\*

EndNote プラブインを使用すると、Word で境でを表現している話と、自動的 に引用で見想を読んしてーマットします。また、この EndNote プラヴイン は、Windows O Intermet Explorer にて、オンライル・フルシスをライブラ りに音声することもできます。 U.S. Patent 8,082,241

#### インストールガイド と システム 要件 を確認してください。

 Internet Explorer のブラヴィンを使用して Windows 話をグウンロード
 大型のブログラムインストール用に Windows MSI ファイルをジウンロー sh あちがついロート

Firefox でオンラインレフルレンスをライブジルに重接保存するには、EndNote ツールバーを使用します。

Firefox エクステンション

インストールガイドとシステム要件を確認してください。

・ Windows/Macintosh 厳をダウンロード

### ステップ 3: ライブラリにレファレンスを追加する

以下の方法でライブラリにリファレンスを追加することができます。

#### デスクトップ版との同期

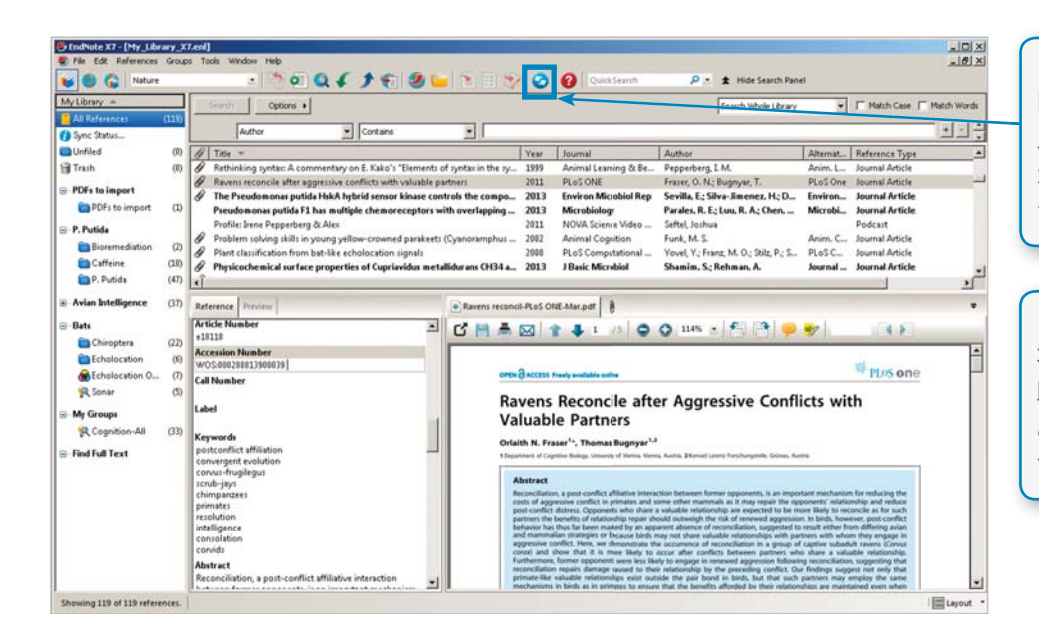

「Preferences」メニューの「Sync」ページで EndNoteオンラインアカウントを作成して 入力すると、デスクトップ版ユーザは「Sync」 ボタンをクリックすることでEndNoteライ ブラリをオンラインに同期できます。

「Sync」を利用すると、デスクトップまたは オンラインで行ったライブラリへの変更が 即座にどのプラットフォームにも反映されます。 この同期機能はiPad用のEndNoteアプリ でも利用可能です。

### ダイレクトエクスポート

| Web of Science IM InCites® Journal Citation Reports® Essential Science Indicators IM EndNote®                                                                                                    | Hiroki 🔻 ヘルプ 日本語 👻                                                                                                    |                                                                                                    |
|----------------------------------------------------------------------------------------------------|----------------------------------------------------------------------------------------------------|----------------------------------------------------------------------------------------------------|
| WEB OF SCIENCE <sup>™</sup>                                                                                                    |                                                                                                    | Web of Scienceなどの一部のオンライン<br>リソースでは、ドロップダウンメニューから                                                                                                    |
| 検索に戻る                                                                                                    | Myッール ▼ 検索履歴 マークリスト                                                                                                    | 「EndNote オンラインに保存」を選択し、                                                                                                    |
| 全文 図全文を決定 「□ ☎ EndNote オンラインに保存 マークリストに追加<br>EndNote オンラインに保存 マークリストに追加                                                                                                    | リストに戻る 41/1 🕨                                                                                                    | 検索結果を直接ご自身のEndNoteライブラ                                                                                                    |
| EndNote デスシトッカに保存<br>Distribution of polycyclic a<br>estuaries in Malaysia: A wi<br>地のファイルフォーマットで保存                                                                                                    | 引用ネットワーク                                                                                                    | リへ保存することができます。レファレンスは<br>自動的に「未整理」グループに保存されます。                                                                                                    |
| 著者名: Zakaria, MP (Zakaria, MP), Takada, H (Takada, H); Tsutsumi, S (Tsutsumi, S); Ohno, K (Ohno, K), Yamada: J (Yamada:<br>J); Kouno, E (Kouno, E); Kumata, H (Kumata, H)<br>ENVIRONMENTAL SCIENCE & TECHNOLOGY<br>種 36 号: 9 ページ: 1907/1918<br>DOI: 10.1021/es011278+<br>SET: MAY 1.2002<br>ジェーナル/相秘を表示: | 179 年3日報2<br>113 5月1支また<br>Related Records 委託院<br>回 5月月マラブを表示<br>▲ 5月月マラートの作成<br>(Web of Science <sup>714</sup> Core Collection 475 <sup>4</sup> -37) |                                                                                                    |
| <b>+−ワ−i</b> <sup>*</sup>                                                                                                    | すべての<br>213/ 利却が ENDNOTE                                                                                                    |                                                                                                    |
| cycl my.endnote.com に保存 (3)                                                                                                    | 71627622 42 84                                                                                                    | De-791 - <b>R<sup>IIII</sup> A</b> JUNU Connect <sup>444</sup>                                                                                                    |
| C 7<br>P): Ta 1<br>a 日 // レコードコンテンツ: 詳細表示 1<br>1                                                                                                    | 7 (未刻町)                                                                                                    | м « т-2 ј. /1 (60) р.м.                                                                                                    |
| R                                                                                                    |                                                                                                    | - • 9499306325- #B<br>¥ 9475                                                                                                    |
| TECH 保存 キャンセル<br>18                                                                                                    | B Fabien, C. A. H.                                                                                                    | 2015 Law-tengenature grants of DicGM films over the entire composition range by HBE<br>bound of Crystal Grants<br>> Crystal same. If Jul 2018 ansatzon. 17 Jul 2018<br>> Crystal and State (State 1998). Crystal State State |
|                                                                                                    | E Kubo, H.                                                                                                    | 2015 In-flight coading of multi-walled carbon nanotubes<br>Hoterlaik Lettern<br>14/27/MER 15 /M 2015 merzmin: 17 M 2015<br>Web of Science" CARH- 66 RL 2F, Related Records, WSINB: 0<br>■ Ø /M a gt                                                                                                    |
|                                                                                                    | Sversson, S. F.                                                                                                    | 2015 Deterministion of N=/Gamich growth conditions, using in-situ auger electron spectroscopy<br>Journal of Crystal Growth<br>Discourse to 12 Jul 2015. Revenue: 12 Jul 2015                                                                                                    |

#### オンライン検索

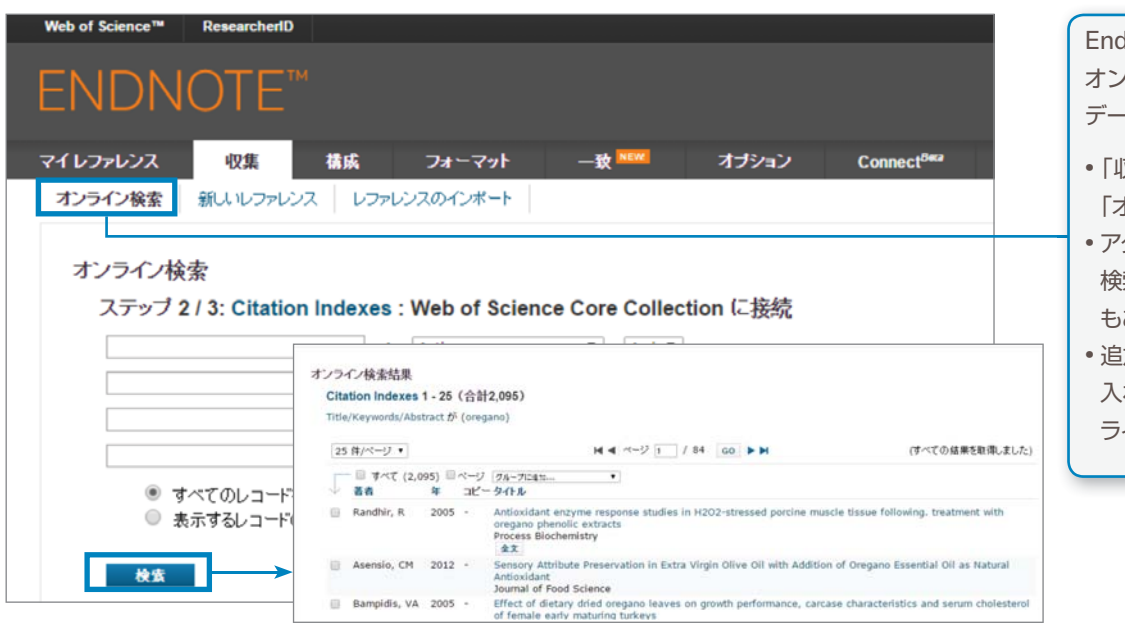

#### EndNoteのインターフェースから オンラインの図書館所蔵目録や データベースを検索できます。

- 「収集」タブをクリックし、
   「オンライン検索」をクリック。
- アクセス可能なリソースを選択し、 検索(別途契約が必要なリソース もあります)。
- 追加したいアイテムにチェックを 入れ、ドロップダウンメニューから ライブラリに追加。

### プラグインを使用したレファレンスの取り込み

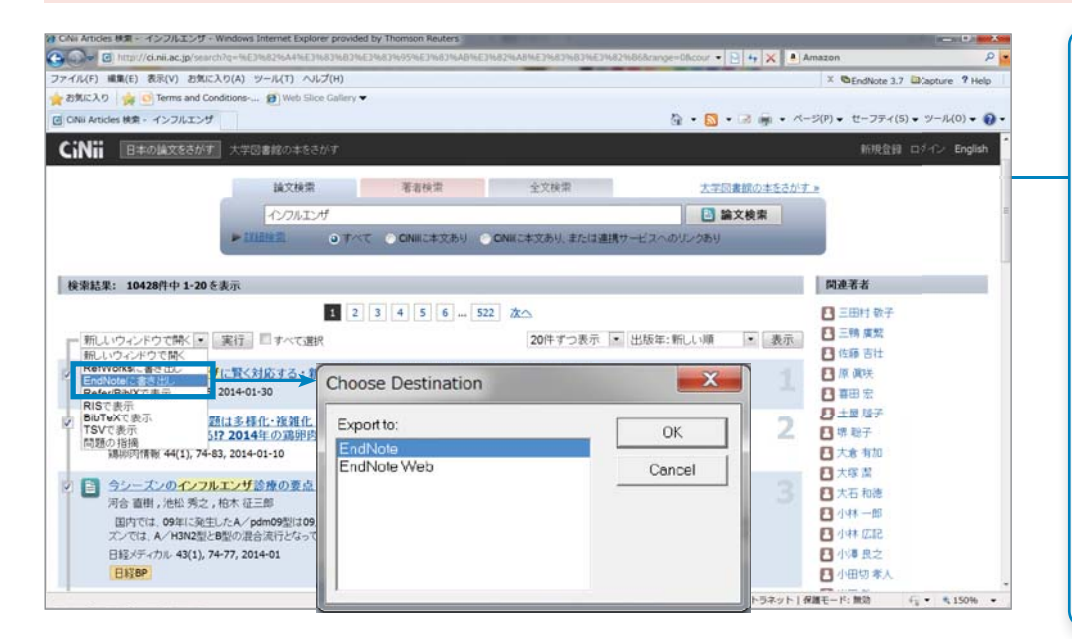

RISフォーマットで、PubMed、 GoogleScholar、CiNiiなどのレコー ドをEndNoteにインポートすること ができます。

- CiNiiの場合:EndNoteに書き出し-> 実行 -> Choose Destination -> 保存先を選んでOK
- •PubMedの場合: Send to -> Citation Manager -> Create File -> Chose Destination -> 保存先を 選んでOK
- Google Scholarの場合:設定で
   [文献マネージャーを[RefMan]
   に設定、検索されたレコードの
   [RefMan に取り込む]をクリック。

#### テキストファイルの取り込み

- 通常のテキストファイルのレファレ ンスをインポートするには、ファイル 内のデータにタグを付け、読み込 み可能な形式にする必要があり ます。 ・「収集」タブ内の「レファレンスの インポート」をクリック。 ・インポートするファイルを参照。 ・ファイルを作成したデータベース に適合するインポートフィルター を選択。
- •「インポート」ボタンをクリック。

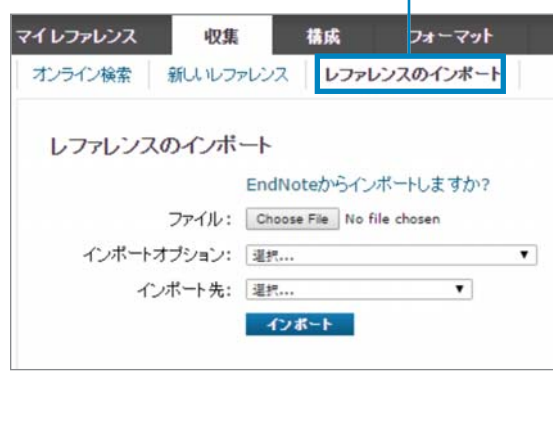

- SciFinderの場合、Exportメニューの中の CitationManagerでCitation export format (\*.ris)を指定してエクスポート。
- 電子ジャーナルの場合、RefMan、RISもしく はEndNoteで保存。レファレンスを取り込む 際のフィルターはRefMan RIS
- CiNiiの場合、[Refer/Bibtexで表示] -> 名前を付けて保存->ファイルの種類をテキス トファイル -> エンコードでUnicode(UTF-8) で保存。レファレンスを取り込む際のフィ ルターはCiNii(ReferBibIXはCiNiiへの リンクバックなし)

đ

#### 手動入力

| マイレファレンス 収録                         | 構成 フォーマット 一致 🔤 オブション Connect <sup>8ea</sup> | 参考文献を手動で入力するには                                                                   |
|-------------------------------------|---------------------------------------------|----------------------------------------------------------------------------------|
| オンライン検索 新しいし:<br>新しいしファレンス          | ァレンス - <del>レファレンスの ()ボート</del>             | <ul> <li>・「収集」タブ内の「新しいレファ</li> <li>レンス」をクリック。</li> <li>・レファレンスタイプを選択。</li> </ul> |
| <b>書誌事項フィールド:</b><br>レファレンス<br>タイブ: | キャンセル<br>Generic V                          | <ul> <li>必要項目にデータを入力。主な<br/>スタイルガイドで一般的に<br/>使用されている項目が景初</li> </ul>             |
| Author:                             | 「姓,名」の順番で入力してください。著者名はそれぞれ改行で区切って入力してください。  | 使用されている項目が最初に表示されます。                                                             |

### **ステップ ④**: レファレンスを整理・共有する

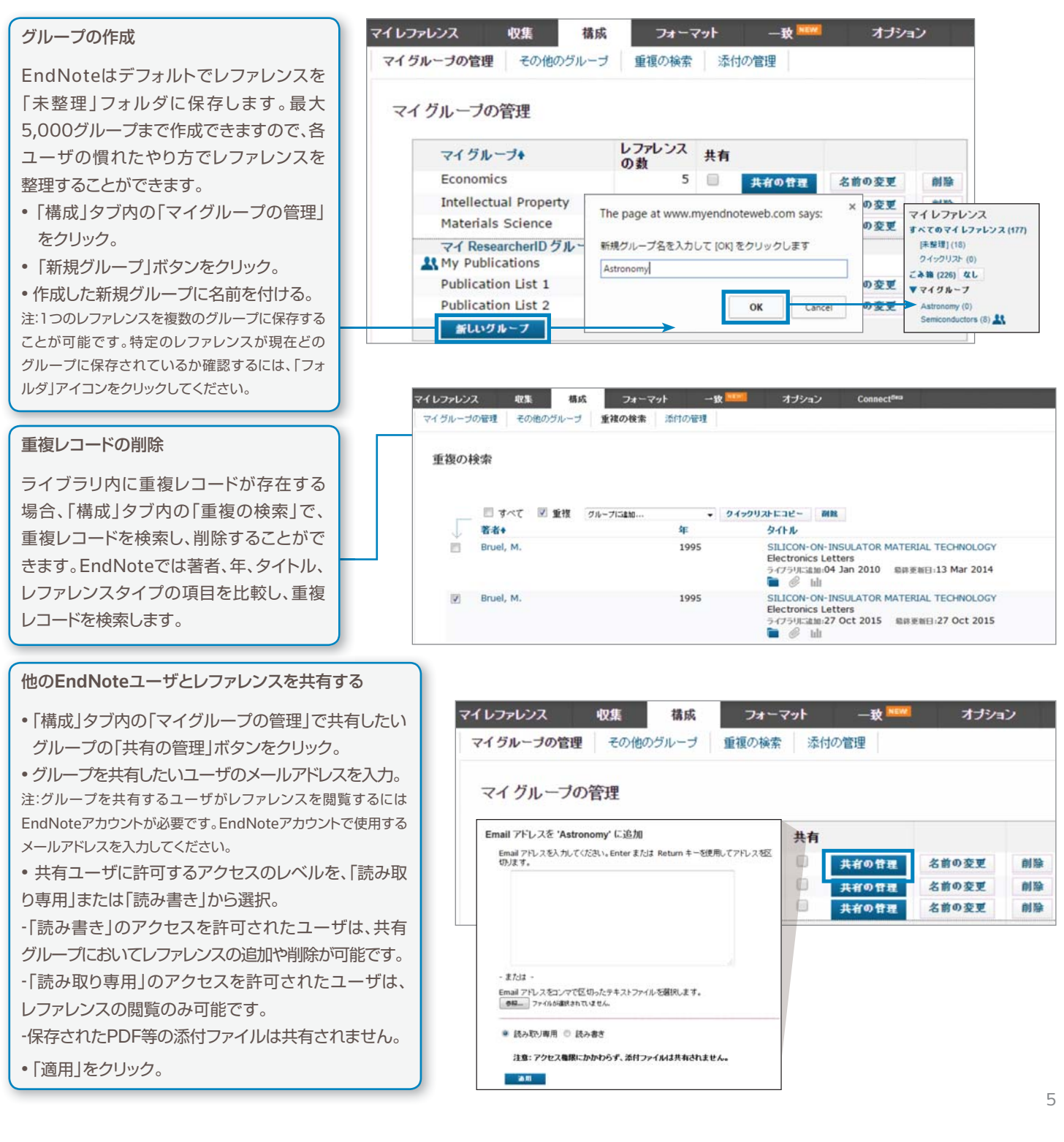

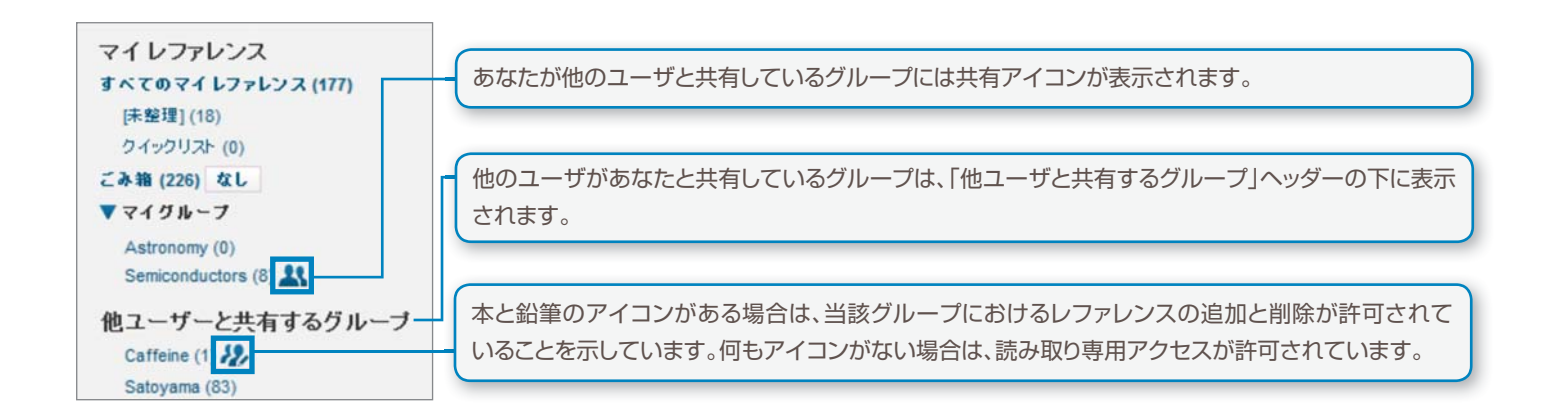

### ステップ 5: Cite While You Writeプラグインを使用する

ステップ②でインストールしたCite While You Writeプラグインを使用して、Microsoft® Wordで論文の執筆中に参考文献を簡単に挿入したり、 引用文献のスタイル設定を即座に行うことができます。

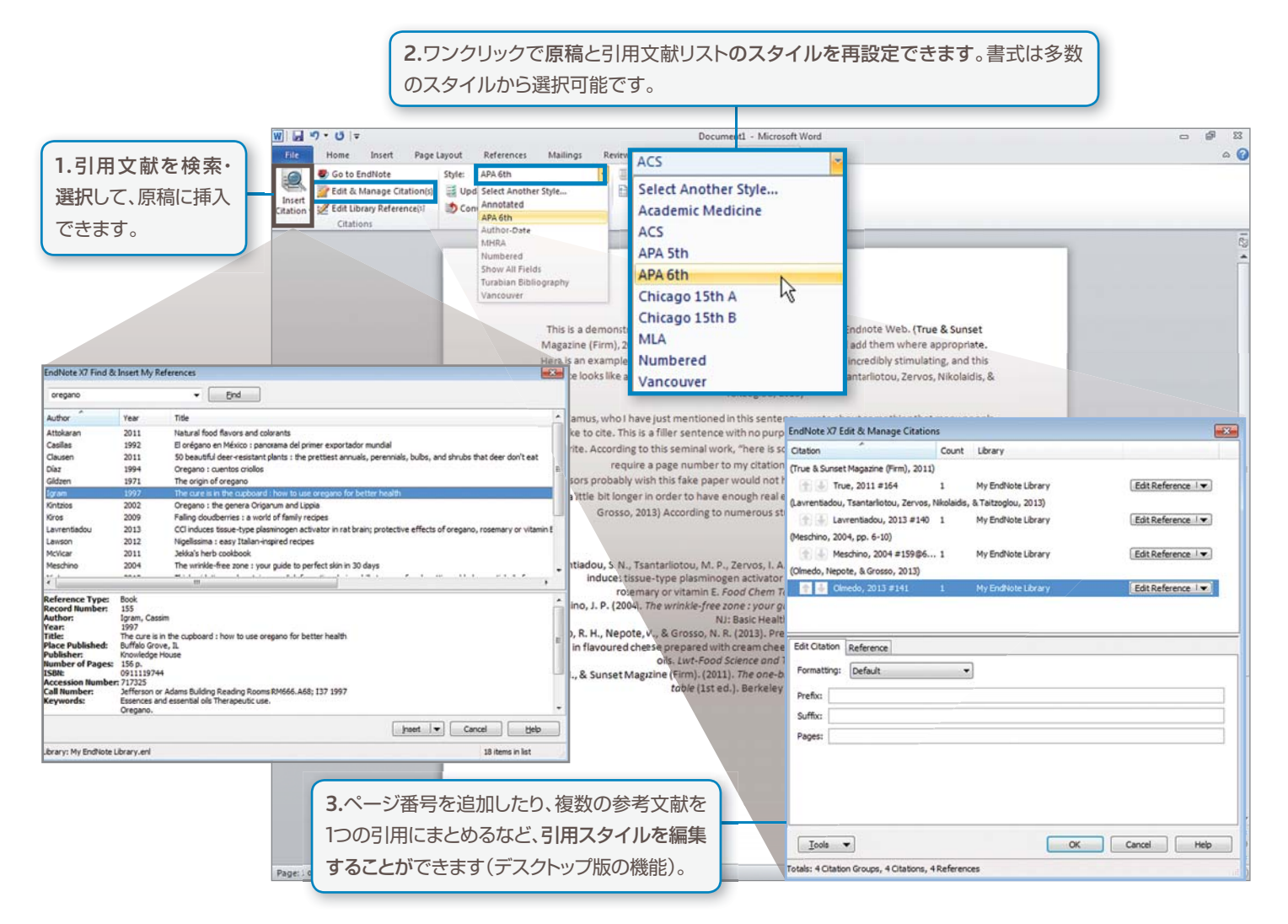

| Image: Strategy of the strategy of the strate                                            |                                                                                                    |
|----------------------------------------------------------------------------------------------------|----------------------------------------------------------------------------------------------------|
| This is a demonstration of how Cite While You Wire works with Endonce Web.<br>Magazine (Firm). 2011/You can simply find and see in citations and add them whe<br>Here is an exam-<br>sentence locat<br>Abert Carma, wire works with Endonce Web.<br>To White. A company in the best of the Cite White You White performance<br>You White. A company is the best of the Cite White You White applications<br>You White. A company is the best of the Cite White You White applications<br>You White. A company is the best of the Cite White You White applications<br>You White. A company is the best of the Cite White You White applications<br>only a little bin<br>Cite of Address of the Cite White You White applications<br>in the bin of the cite of the Cite White You White applications<br>in the bin of the cite with the works and passion of the cite of the Cite of the Cite of the Cite of the Cite of the cite of the cite of the Cite of the Cite | Sunset<br>volatile,<br>and this<br>volatile, a<br>trypeople<br>258 While<br>twodd<br>the volatile, a<br>volatile, a<br>volati |

### ステップ <sup>6</sup>: iPadアプリを利用したEndNoteライブラリへの アクセスとライブラリの拡張

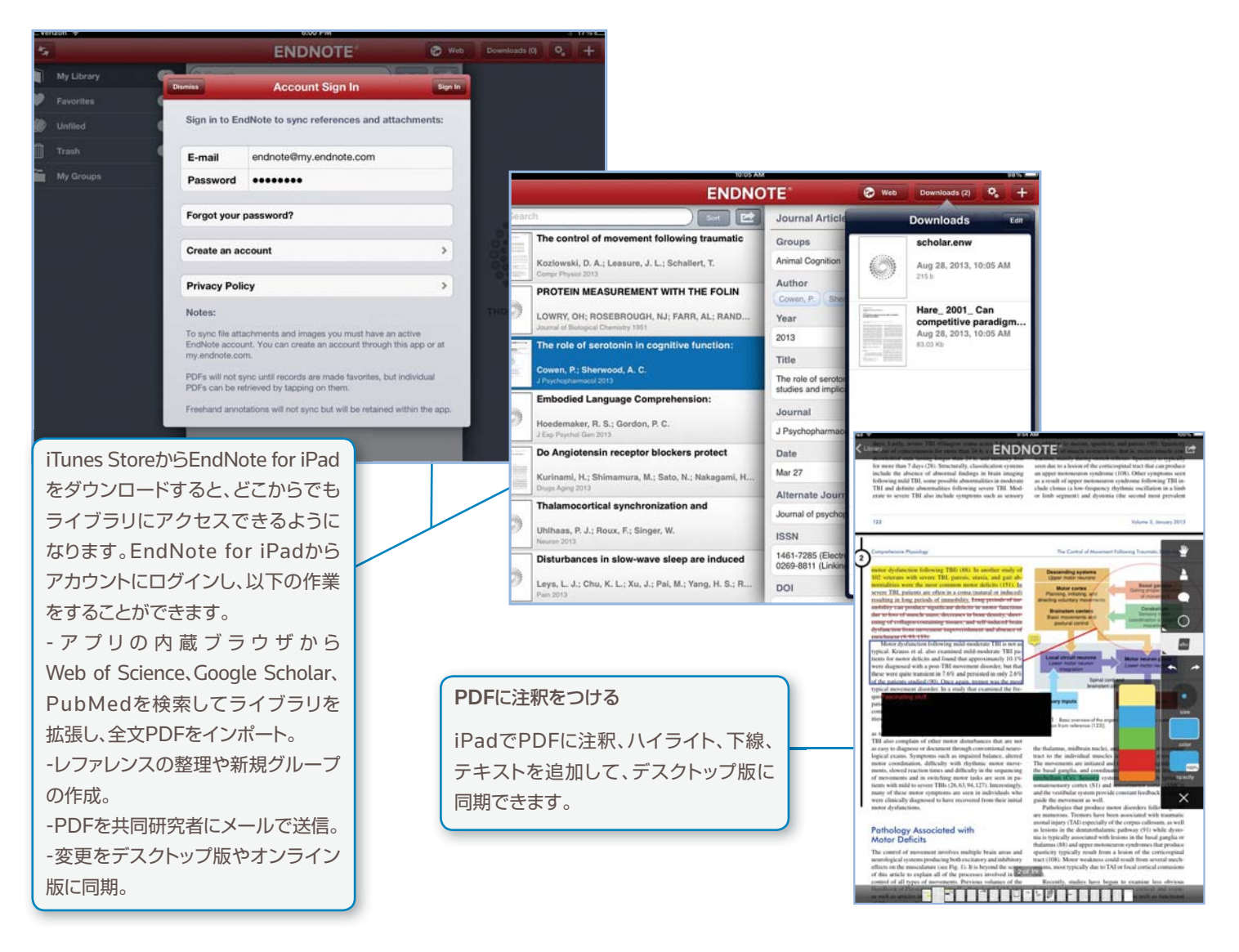

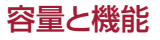

|                                    | 保存可能<br>レコード数 | ファイル保存<br>容量 | Cite While You Write<br>(Microsoft® Word) | 引用文献の<br>スタイル数 | Web of Science<br>データ・リンク |
|------------------------------------|---------------|--------------|-------------------------------------------|----------------|---------------------------|
| EndNote basicユーザ                   | 50,000        | 2GB          | 限定機能                                      | 21             | -                         |
| EndNote basic & Web of Scienceユーザ  | 50,000        | 2GB          | 限定機能                                      | 3300+          | $\checkmark$              |
| EndNoteデスクトップ版ユーザ                  | 上限なし          | 5GB          | 全機能                                       | 3300+          | -                         |
| EndNoteデスクトップ版 & Web of Scienceユーザ | 上限なし          | 5GB          | 全機能                                       | 3300+          | $\checkmark$              |

| ResearcherD<br>ENDI<br>マイレファレンス | ADCT E <sup>IM</sup> basic<br>WOTE <sup>IM</sup> basic                                                                                                    | S. Research  | enの<br><b>DNOTE</b> <sup>10</sup><br><b>EndNoteデスクトップ版の</b><br>イルがあります。5GBの溺<br>のインポート、エクスポートオ                                                     | ようこそ、Hiroki 34 ~ へゆフ         THOMSON REUTERS*         コーザで、3300種類のスタ         気付ファイル保存容量と全て         が可能です。* |
|---------------------------------|----------------------------------------------------------------------------------------------------|--------------|----------------------------------------------------------------------------------------------------|----------------------------------------------------------------------------------------------------|
| Web of Science"                 | ResearchendD       ようこそ、cho 2 さん *         VOTET       basic         ###       ###         ###       ###         Web of Scienceへのアクセス権があり、EndNote         オンライン版のユーザです。基本機能に加えて、3000         種類のスタイルがあります。2GBの添付ファイル保         存容量があり、引用回数などのWeb of Scienceの         データやリンクをライブラリで閲覧できます。 | NF7 Web of 5 | kterce <sup>™</sup> ResearchertD<br>DNOTE <sup>™</sup><br>Web of Scienceへのアク<br>デスクトップ版のユーザです<br>5GBの添付ファイル保存<br>などのWeb of Scienceの<br>ラリで閲覧できます。* |                                                                                                    |

\*デスクトップ版は6000種類のスタイルがあり編集も可能です。ファイルの 保存容量も上限がありません。

#### トムソン・ロイターのサポート オンラインリソース

EndNote オンラインに関するユーザガイド、よくある質問やビデオガイドなどをご用意しております。コンテンツは随時追加、更新しています。 http://ip-science.thomsonreuters.jp/products/enw/support/ http://endnote.com/training (英語のサイトですが、YouTube画像に日本語キャプションがあるものもあります)

#### 技術サポートが必要な場合は

オンラインサポート<http://ip-science.thomsonreuters.jp/support/> にアクセスし、よくある質問を検索、またはカスタマーサポートスタッフ にご連絡ください。

#### トムソン・ロイター

〒107-6119 東京都港区赤坂5-2-20 赤坂パークビル19F

ヘルプデスク:03-4589-3107 フリーコール:0800-888-8855 (9:30-18:00)

E-mail:ts.support.jp@thomsonreuters.com Web:ip-science.thomsonreuters.jp/support/

S SR 1005 302 Copyright ©2015 Thomson Reuters 無断転載を禁ず EndNoteの最も重要な強みのひとつは、知識豊富なユーザコミュニティ です。トムソン・ロイターのツイッターやフェイスブック、カスタマーフォーラム (英語のみ)で世界中の何百万というユーザからフィードバックを得て ください。

http://community.thomsonreuters.com

#### EndNoteデスクトップ版でのみ利用可能な主な機能

- 検索対象を特定したライブラリ内の詳細検索機能
- ライブラリ内のレファレンスの自動更新
- レファレンス全文の自動検索
- 重複文献の検索およびレファレンスの更新
- PDFや添付ファイルへの注釈・コメントの追加
- レファレンスや添付ファイルのメール送信
- PDF、フォルダ、サブフォルダのインポート
- PDFを自動的に追加する監視フォルダの指定
- リファレンスの主要項目の入力候補を自動表示
- フルタイトルもしくは短縮形を選べるジャーナルリスト
- 引用文献スタイルの作成およびカスタマイズ

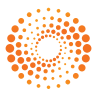

## ENDNOTEオンラインの新機能

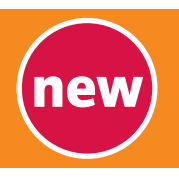

### 世界中の研究者とつながる - Connect beta

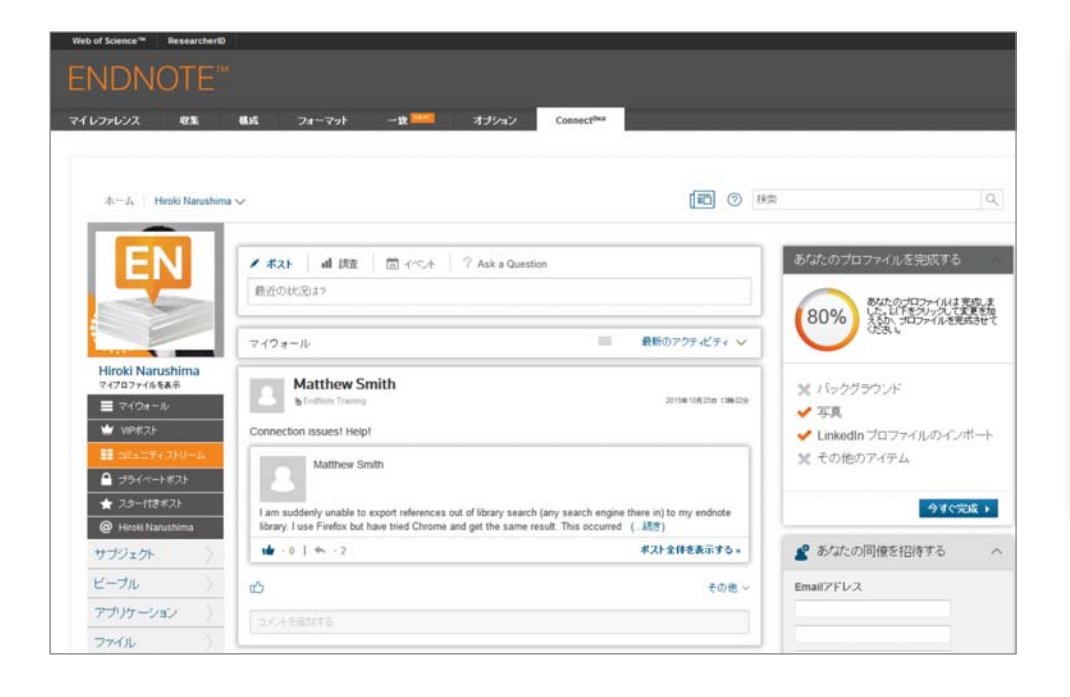

# Connect<sup>Beta</sup>

Connect (Beta) は、世界のEnd-Noteユーザーとつながることがで きます。

ー般的なSNSのように、メッセージ や質問をポストしたり、グループを 作成してイベントの企画やファイル の共有、アンケート調査などができ ます。

EndNoteのエキスパートチームに 質問をすることもできます。

### 投稿先ジャーナル推奨ツール

| ****                                                 |                                 |                                                          |                                                                                                    |                                                                |                                                      |
|------------------------------------------------------|---------------------------------|----------------------------------------------------------|----------------------------------------------------------------------------------------------------|----------------------------------------------------------------|------------------------------------------------------|
| */3/1.11.*                                           |                                 |                                                          |                                                                                                    |                                                                |                                                      |
| タイトルをここに入力                                           |                                 |                                                          |                                                                                                    |                                                                |                                                      |
|                                                      |                                 |                                                          |                                                                                                    |                                                                |                                                      |
| * <b>抄録:</b><br>抄録をここに入力                             |                                 |                                                          |                                                                                                    |                                                                |                                                      |
|                                                      |                                 |                                                          |                                                                                                    |                                                                |                                                      |
|                                                      | 原稿に最も適し                         | たジャーナルを検索 р                                              | owered By Web of Science™                                                                                                    |                                                                |                                                      |
| *必須                                                  | 10 ジャーナルー                       | 致                                                        |                                                                                                    |                                                                |                                                      |
|                                                      | < 原稿データを編け                      | ますべて展開   すべて折り、                                          | tetezz                                                                                                    |                                                                |                                                      |
| レファレンス:                                              | 一致スコアキ                          | JCR Impact Factor                                        | ジャーナル                                                                                                    |                                                                | 類似紀準                                                 |
| VID - Victain                                        |                                 | 今年   5 年                                                 |                                                                                                    |                                                                |                                                      |
| Letter L. A. Mathematical Art The Lord International | -                               |                                                          |                                                                                                    |                                                                |                                                      |
| レファレンスを含めることで、原稿に通                                   | •                               | <b>0.816 1.561</b><br>2014 5年                            | VETERINARY CLINICS OF N<br>AMERICA-SMALL ANIMAL P                                                                                                    | IORTH<br>RACTICE                                               | 8                                                    |
| レファレンスを含めることで、原稿に適                                   | 上校キーワーFラン4                      | 0.816 1.561<br>2014 5年                                   | VETERINARY CLINICS OF N<br>AMERICA-SMALL ANIMAL P                                                                                                    | RACTICE                                                        | 8<br>分野の四分数                                          |
| レファレンスを含めることで、原稿に選                                   | 上皮キーワードランキ                      | 0.816 1.561<br>2014 5年                                   | VETERINARY CLINICS OF N<br>AMERICA-SMALL ANIMAL P<br>JCR 917<br>VETERINARY SCIENCES                                                                                                    | ORTH<br>RACTICE<br>分野のランク<br>76/133                            | 8<br>এক্ল ০াল ৪ হ<br>Q3                              |
| レファレンスを含めることで、原稿に道                                   | ↓<br>上位キーワードラン4<br>dogs         | 0.816 1.561<br>2014 5 年                                  | VETERINARY CLINICS OF N<br>AMERICA-SMALL ANIMAL P<br>JCR 977<br>VETERINARY SCIENCES                                                                                                    | ORTH<br>RACTICE<br>分野のランク<br>76/133                            | 8<br>9#0292<br>Q3                                    |
| レファレンスを含めることで、原稿に適                                   | ↓<br>上位キーワードラン4<br>dogs<br>cats | 0.816 1.561<br>2014 5年                                   | VETERINARY CLINICS OF N<br>AMERICA-SMALL ANIMAL P<br>JCR 917<br>VETERINARY SCIENCES                                                                                                    | ORTH<br>RACTICE<br>分野のランク<br>76/133                            | 8<br>98 0238                                         |
| レファレンスを含めることで、原稿に適                                   | ↓<br>上位キーワードラン4<br>dogs<br>cats | 0.816 1.561<br>2014 5年<br>ロング O                          | VETERINARY CLINICS OF N<br>AMERICA-SMALL ANIMAL P<br>JCR 917<br>VETERINARY SCIENCES                                                                                                    | ORTH<br>RACTICE<br>分野のランク<br>76/133                            | 8<br>990998<br>Q3                                    |
| レファレンスを含めることで、原稿に道                                   | ▼<br>上校キーワーFラン1<br>dogs<br>cats | 0.816 1.561<br>2014 5年<br>ロック 0                          | VETERINARY CLINICS OF N<br>AMERICA-SMALL ANIMAL P<br>JCR 917<br>VETERINARY SCIENCES<br>Nfi 6:<br>1500 JOHN F KENNEDY BOULE<br>1500 JOHN F KENNEDY BOULE                                             | ORTH<br>PRACTICE<br>分野のランク<br>76/133<br>EVARD, STE 1800, PP    | 8<br>98 08 98<br>Q3<br>HILADELPHIA, PA               |
| レファレンスを含めることで、原稿に道                                   | ▼<br>上校キーワーFラン↓<br>dogs<br>cats | 0.816 1.561<br>2014 5年                                   | VETERINARY CLINICS OF N<br>AMERICA-SMALL ANIMAL P<br>JCR 917<br>VETERINARY SCIENCES<br>Krite:<br>1600 JOHN F KENNEDY BOULE<br>15103-2859<br>ISSN: 0195-5616                                         | 00000000000000000000000000000000000000                         | 8<br>9 <b>17 0E 9 &amp;</b><br>Q3<br>HILADELPHIA, PA |
| レファレンスを含めることで、原稿に適                                   | ▼<br>上位キーワーFラン1<br>dogs<br>cats | 0.816 1.561<br>2014 5年                                   | VETERINARY CLINICS OF N<br>AMERICA-SMALL ANIMAL P<br>JCR ST<br>VETERINARY SCIENCES<br>NFI 1:<br>1600 JOHN F KEINEDY BOULE<br>19103-2899<br>ISSN: 0195-5516                                          | ORTH<br>RACTICE<br>9番のランク<br>76/133<br>CVARD, STE 1800, Pi     | 8<br>970896<br>Q3<br>HILADELPHIA, PA                 |
| レファレンスを含めることで、原稿に適                                   | ▼<br>上校キーワーFランパ<br>dogs<br>cats | 0.816 1.561<br>2014 5年<br>コング・                           | VETERINARY CLINICS OF N<br>AMERICA-SMALL ANIMAL P<br>JCR 917<br>VETERINARY SCIENCES<br>RFIG:<br>1600 JOHN F KENNEDY BOULE<br>19103-2899<br>ISSN: 0195-5616<br>e155N: 1075-5616<br>e155N: 1075-1306  | 00RTH<br>RACTICE<br>91709522<br>76/133<br>2000, 91<br>2000, 91 | 8<br>970596<br>Q3<br>HILADELPHIA, PA                 |
| レファレンスを含めることで、原稿に適                                   | ▼<br>上校キーワーFラン1<br>dogs<br>cats | 0.816 1.561<br>2014 5年<br>コング●<br>1.493 1.466<br>2014 5年 | VETERINARY CLINICS OF N<br>AMERICA-SMALL ANIMAL P<br>JCR 917<br>VETERINARY SCIENCES<br>RFIG:<br>1600 JOHN F KENNEDY BOULE<br>19103-2899<br>ISSN: 0195-5616<br>e15SN: 1878-1306<br>VETERINARY RECORD | ORTH<br>RACTICE<br>9#05:29<br>76/133<br>EVARD, STE 1800, PI    | 8<br>970592<br>Q3<br>HILADELPHIA, PA<br>2            |

論文情報の主要部分(タイトル、抄 録、レファレンス)を使用して、原稿 に適したジャーナルを検索できるよ うに支援します。

Web of Scienceの膨大なデータと 引用分析から、執筆中の論文の投稿 先として適したジャーナルを抽出し ます。

JCR®データ、主要ジャーナル情報、 出版社の詳細を利用して、これまで 見落としていたジャーナルを発見し てください。

Web of Science の機能を活用し て原稿の投稿先を決定できるのは トムソン・ロイターだけです。

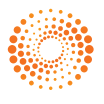